- 4. Abstract Databases ผู้ใช้สามารถสืบค้นฐานข้อมูล MEDLINE ได้โดยผ่าน ทางเลือกนี้
- 5. Books รายชื่อหนังสือ (Book Series) ผู้ใช้จะได้ข้อมูลเพียงบทกัดย่อเท่านั้น
- 6. Reference Works รายการหนังสืออ้างอิงนี้ สำหรับหน่วยงานที่บอกรับตัวเล่ม หนังสือเหล่านี้เท่านั้นจึงจะสามารถอ่านฉบับเต็มผ่าน Science Direct ได้
- Alerts เป็นทางเลือกสำหรับผู้ที่ต้องการติดตามข้อมูลที่สนใจ หรือวารสารบางรายการ ในสาขาวิชาที่สนใจ โดยการเข้าใช้งานด้วยการ Login เข้าสู่ระบบ ซึ่งผู้ใช้สามารถ ลงทะเบียน (Register)เพื่อกำหนดชื่อผู้ใช้และรหัสผ่านของตนเองได้ เมื่อมีข้อมูล ใหม่ตามเงื่อนไขที่กำหนด ระบบจะแจ้งเตือนทาง E-mail
- 8. My Setting การแก้ไขข้อมูลส่วนตัวต่างๆ เช่นการเปลี่ยน Password เป็นต้น

|   | Home                                             | Browse                                | Search                        | Abstract Databases | My Settings | Alerts | Help |
|---|--------------------------------------------------|---------------------------------------|-------------------------------|--------------------|-------------|--------|------|
| 0 | Quick Sear                                       | ch Title, al                          | bstract, keyv                 | words              |             | Author |      |
|   | 🕜 search i                                       | tips                                  | Journal/boo                   | ok title           | \           | /olume | Issu |
|   | 🚫 Add to                                         | my Quick Link                         | s                             |                    |             |        |      |
|   | My Se                                            | ttings                                |                               |                    |             |        |      |
|   | <ul> <li>Ado</li> <li>Mo</li> <li>Cha</li> </ul> | d/Remove<br>dify Persor<br>ange Passy | Alerts<br>hal Details<br>word | and Preferences    |             |        |      |

ScienceDirect Electronic Holdings Reports

**ผลการสืบค้น** สามารถเลือกรูปแบบการแสดงผลได้ โดยอาจเลือกให้แสดงเฉพาะ บรรณานุกรม หรือ บรรณานุกรมและบทคัดย่อ เป็นต้น ในส่วนของเอกสารฉบับเต็ม (Full-text) มีทั้งแบบไฟล์ HTMLและ PDF ซึ่งผู้ใช้สามารถสั่งพิมพ์ บันทึกและ ส่งทาง E-mail ได้

| สารภี สีสุข     | ฝ่ายบริการ สำนักหอสมุค มหาวิทยาลัยเกษตรศาสตร์               |
|-----------------|-------------------------------------------------------------|
| libsps@ku.ac.th | โทร. 0 2942 8616 ต่อ 144 <i>( ปรับปรุงล่าสุด เม.ย. 50 )</i> |

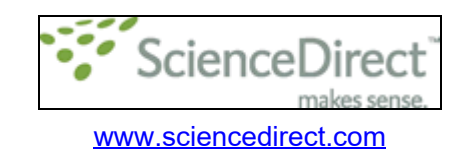

Science Direct เป็นฐานข้อมูลวารสารอิเล็กทรอนิกส์ (E-journals) บอกรับโดยสำนักงานคณะกรรมการการอุดมศึกษา (สกอ.) ร่วมกับสำนักหอสมุด ให้ข้อมูล บทความวารสารฉบับเต็มวารสารตั้งแต่ปีพิมพ์ 1995 เป็นต้นไป ครอบคลุมเนื้อหาทุก สาขาวิชา ทั้งวิทยาศาสตร์และเทคโนโลยี วิศวกรรมศาสตร์ การแพทย์ มนุษยศาสตร์ สังคมศาสตร์และสาขาอื่นๆ ในฐานข้อมูลจะปรากฏสัญลักษณ์ที่บอกให้ทราบถึงเงื่อนไข การเข้าใช้วารสารแต่ละรายชื่อ โดยสังเกตจากสัญลักษณ์หน้าชื่อวารสาร

> 🔲 🗖 Full-text available 🔲 🗖 Non-subscribed

**สีเขียว** หมายถึง ผู้ใช้สามารถเรียกอ่านบทความฉบับเต็มได้ทันที ตามช่วงปี พิมพ์ที่บอกรับคือตั้งแต่ปี 1995 เป็นต้นไป

สีขาว หมายถึง ผู้ใช้ไม่สามารถเรียกอ่านเรื่องเต็มได้เนื่องจากเป็นวารสารที่ไม่ได้ อยู่ในเงื่อนไขการบอกรับ แต่จะได้ข้อมูลเพียงบรรณานุกรมและสาระสังเขป หากต้องการ อ่านเรื่องเต็มผู้ใช้สามารถสั่งเอกสารด้วยตนเองตามแบบฟอร์ม และชำระก่าบริการผ่าน บัตรเกรดิต หรือติดต่อบรรณารักษ์เพื่อขอถ่ายเอกสารระหว่างห้องสมุด

นอกจากวารสารแล้ว ในฐานข้อมูล Science Direct ยังมีหนังสือ อิเล็กทรอนิกส์ด้วย แต่เนื่องจาก สกอ.และสำนักหอสมุดบอกรับเฉพาะวารสารเท่านั้น การ เรียกอ่านเอกสารฉบับเต็มจึงอ่านได้เฉพาะวารสาร ส่วนหนังสือจะได้เพียงหน้าสารบัญและ บทคัดย่อเท่านั้น

## การสืบค้น

- 1. Quick Search การสืบค้นอย่างรวดเร็ว ประกอบด้วย 4 ทางเลือก ได้แก่
  - 1.1 Title, abstract, keyword สืบค้นจากชื่อบทความ หรือคำสำคัญ

| 1.2 Author             | สืบค้นจากชื่อผู้แต่ง                        |
|------------------------|---------------------------------------------|
| 1.3 Journal/Book title | สืบค้นจากชื่อวารสารหรือชื่อหนังสือ          |
| 1.4 Volume             | สืบค้นโดยระบุปีที่ ฉบับที่ของวารสาร และหน้า |
| เริ่มต้นบทความ         |                                             |
|                        |                                             |

| Quick Search  | Title, abstract, keywords |             | Author |       |      | e.g. js smith |      |
|---------------|---------------------------|-------------|--------|-------|------|---------------|------|
| 🕜 search tips | Journal/book title        | information | Volume | Issue | Page | Clear 🔀       | Go 🖯 |

 Search ประกอบด้วยเมนูสืบค้น 2 แบบ คือ Basic และ Advanced ในเมนู สืบค้นนี้สามารถกำหนดเงื่อนไขการสืบค้นโดยเจาะจงถึงแหล่งข้อมูลที่ต้องการได้ เช่น All Sources ให้ค้นจากข้อมูลทั้งหมดในฐานข้อมูล หรือ เลือกที่ Journals เพื่อสืบค้นจากวารสารเท่านั้น หรือ Abstracts Databases เพื่อค้นจากฐานข้อมูล MEDLINE หรือ คลิกที่ Books เพื่อสืบค้นข้อมูลจากหนังสือ หรือ คลิกที่ Scirus เพื่อใช้ Search Engine ที่ชื่อ Scirus ช่วยค้น ซึ่งจะค้นทั้งจาก Science Direct และแหล่งข้อมูลอื่นๆจากอินเตอร์เน็ต เน้นเวบไซต์ทางวิทยาศาสตร์

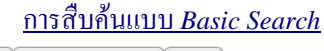

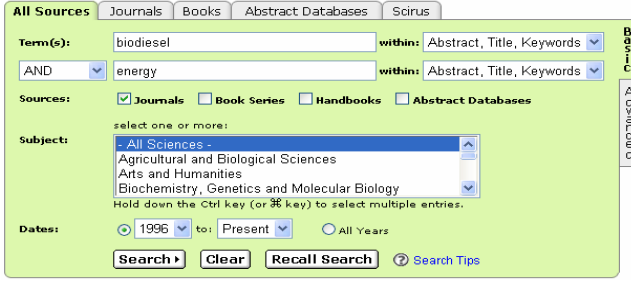

 Browser คลิกที่ Browse เพื่อเรียกดูรายชื่อวารสาร โดยสามารถเลือกรูปแบบ การจัดเรียงรายชื่อวารสารได้หลายรูปแบบ ได้แก่การเรียงตามลำดับอักษรชื่อ วารสาร เรียงตามหัวเรื่อง และเรียงตามรายการวารสารที่ชอบ

| Home Browse Search                                                   | Abstract Databases My S                                                                   | Settings Alerts            | Help                                   |                 |                     |                   |                |                     |
|----------------------------------------------------------------------|-------------------------------------------------------------------------------------------|----------------------------|----------------------------------------|-----------------|---------------------|-------------------|----------------|---------------------|
| Quick Search Title, abstract, keywo                                  | rds                                                                                       | Author                     |                                        | e.g. js         | smith               |                   |                |                     |
| 🕜 search tips Journal/book                                           | title                                                                                     | Volume                     | Issue                                  | Page Clea       | ar 🔀 🛛 Go ラ         |                   |                |                     |
| Browse<br>Journals/Books Alphabetically<br>Journals/Books by Subject | 2601 titles found           A         B         C         D         E         F         G | Journal/<br> H I J K L M B | Book Title<br>   0   P   0   R   S   * | r u v w × × z . | Content<br>All Type |                   | Favo-<br>rites | Vol/Issue<br>Alerts |
| Favorite Journals/Books                                              | Academic Radiology                                                                        |                            |                                        |                 | Journal             |                   |                |                     |
| Include                                                              | ACC Current Journal F                                                                     | Review                     |                                        |                 | Journal             |                   |                |                     |
| 🗹 🗖 subscribed titles                                                | 📕 Accident Analysis & Pr                                                                  | evention                   |                                        |                 | Journal             | Articles In Press |                |                     |
| Intel utes Intel utes Intel utes                                     | Accident and Emerger                                                                      | ncy Nursing                |                                        |                 | Journal             | Articles In Press |                |                     |
|                                                                      | Accounting Forum                                                                          |                            |                                        |                 | Journal             | Articles In Press |                |                     |
| Include                                                              | Accounting, Managem                                                                       | ent and Information        | Technologies                           |                 | Journal             |                   |                |                     |
| All Books                                                            | 📕 Accounting, Organizati                                                                  | ons and Society            |                                        |                 | Journal             | Articles In Press |                |                     |
| Reference Works only                                                 | ACOG Clinical Review                                                                      |                            |                                        |                 | Journal             |                   |                |                     |
| Apply 🌍                                                              | 📕 Acta Astronautica                                                                       |                            |                                        |                 | Journal             | Articles In Press |                |                     |

ด้านขวามือของชื่อวารสาร คลิกที่ 🔲 เพื่อเลือกวารสารนั้นๆเป็นรายการวารสาร ที่ชื่นชอบ (Favorites) หรือเมื่อต้องการได้รับข้อความแจ้งเตือนทาง e-mail เมื่อได้รับ วารสารฉบับใหม่ (Volume/Issue Alerts) แล้วคลิก Apply ซึ่งทางเลือกนี้จะใช้ได้ เมื่อผู้ใช้ Login เข้าสู่ระบบแล้วเท่านั้น ซึ่งผู้ใช้บริการทุกคนสามารถลงทะเบียนเพื่อเข้าใช้ บริการได้ด้วยตนเองฟรี โดยคลิกที่ Register จากมุมขวาบนของหน้าจอ

รายการวารสารที่ชื่นชอบ (My favorite journals)จะปรากฏในเมนูสืบค้น เป็นทางเลือกในการระบุขอบเขตการสืบค้นข้อมูล โดยสามารถระบุได้ว่าต้องการค้นข้อมูล จากฐานข้อมูลทั้งหมดหรือต้องการค้นเฉพาะในวารสารตามรายการที่เลือกไว้เท่านั้น

| All Sources | Journals Books /                                            | Abstract Databases | Scirus         |
|-------------|-------------------------------------------------------------|--------------------|----------------|
| Term(s):    |                                                             |                    | within: Abst   |
| AND 🔽       |                                                             |                    | within: Abst   |
| Source:     | All journals                                                | Include Art        | icles in Press |
| Subject:    | Air journais<br>Subscribed journals<br>My favorite journals |                    |                |